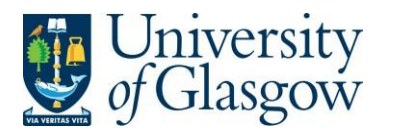

#### Note - Before you can place an order using Agresso you must complete the following steps:

- Undergo Agresso Web Requisitioning Training. More information, including details of how to sign up for a training session, is available at https://www.gla.ac.uk/myglasgow/agresso/informationforusers/trainingcourses/#agressowebrequisitioning
- Fill out this form to let the finance team know which budget codes you intend to make purchases from they will then allow you access to these budgets through Agresso <u>https://www.gla.ac.uk/myglasgow/agresso/gettingstarted/applyingforaccess/apply/</u>
- 3. Once you have completed the Agresso training and been granted access to spend from your budgets, you will be able to place orders using Agresso

#### WEBREQ1: Requisitions Advanced

The purpose of this section is to explain how to raise a Requisition via the Agresso Web. This Requisition will then follow an Approval workflow until it then becomes a Purchase Order, or, the Requisition is rejected and closed.

Once the Requisition has become a Purchase Order, and depending who the supplier is, it will be automatically emailed/faxed, or printed off and sent to the supplier. The Purchase Order will also record a commitment against the appropriate Cost Centre and Sub-project until all items on the Purchase Order are allocated to the corresponding invoice or the Purchase Order is manually closed.

# WEBREQ1.1: Raising a Requisition

1. To access the Requisitioning screen:

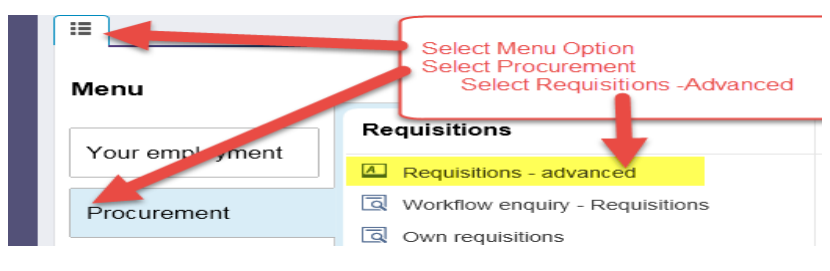

#### The following screen will appear:

| equisition entry                         | Requisition details | Punchou    | it                                         |   |                                                   |   |
|------------------------------------------|---------------------|------------|--------------------------------------------|---|---------------------------------------------------|---|
| quisition number                         | 0 🔜                 |            |                                            |   |                                                   |   |
| Requisition                              |                     |            | Default supplier & contract                |   |                                                   |   |
| * Requisitioner<br>Ian Brown<br>155239   |                     |            | * Supplier                                 |   |                                                   |   |
| * Status<br>Active<br>External reference | 3                   |            | Contact                                    | - |                                                   |   |
| Message                                  |                     |            | Default GL analysis                        |   |                                                   |   |
|                                          |                     | $\bigcirc$ | * Sub-Project Code                         |   | * Invoice Address<br>X24-01<br>X24 Finance Office | E |
|                                          |                     |            | * Procurement Process Type Additional Note | - | * Delivery Address for Goods                      |   |

The red star \* indicates required fields that must be used when raising a requisition

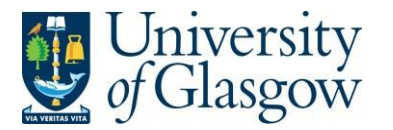

| W | EBREQ1 – Requisitions - Advanced |
|---|----------------------------------|
|   | Agresso 564                      |
|   | Version 2.0                      |
|   | Updated – July 2017              |
|   |                                  |

**2.** There are three Tabs on this screen, the first two Tabs will be used to enter the details of the Requisition

| Requisition entry |  |
|-------------------|--|
|-------------------|--|

Requisition details

Punchout

WEBREQ1.2: Requisition Entry Tab – Mandatory

The following fields must be populated on this screen (highlighted fields are most relevant):

| Requisition number                                                         | 1. Requisition Number    | This appears once all the Requisition details have been entered and the Requisition has been saved.                                                                                                    |
|----------------------------------------------------------------------------|--------------------------|----------------------------------------------------------------------------------------------------|
| Requisition                                                                | 2. Requisitioner         | This will automatically populate with the Staff<br>ID and Name of the person raising the<br>Requisition. This will appear on the Purchase<br>Order as 'Our Reference'.                                                                                                    |
| * Requisitioner Ian Brown 155239 * Status Active                           | 3. * <mark>Status</mark> | This will show the Status of the Requisition:<br>Active – The requisition is currently being<br>raised or processed.<br>Closed – The Requisition has been manually<br>closed.<br>Parked – The requisition has been parked –                                                                                                    |
| external reference<br>quote 444<br>Message<br>Training requisition example | 4. External Reference    | It will not go for approval.<br>This field is optional and will be appear<br>printed in 'Your Reference' field on the<br>Purchase Order. Enter the required<br>information that you would like to appear on<br>the Purchase Order e.g. quote number,<br>supplier customer reference/<br>number/contact, etc<br>N.B. Please note this will not appear on<br>the Function that order |
|                                                                            |                          |                                                                                                    |

5. Message This field is optional and can be used to pass on information regarding the Requisition. This information will not be printed on the Purchase Order.

| Univ<br>Of Gl                                        | versity<br>asgow                                                    |                                                              | WEBF                                    | REQ1 – Requisitions - Advanced<br>Agresso 564<br>Version 2.0<br>Updated – July 2017 |
|------------------------------------------------------|---------------------------------------------------------------------|--------------------------------------------------------------|-----------------------------------------|-------------------------------------------------------------------------------------|
| 6. *Supp                                             | lier ID                                                             | Only ONE supplier                                            | is used per requi                       | isition. <i>Either</i> enter in the                                                 |
| <b></b>                                              | n the Search Criteria                                               | Supplier ID required<br>screen.<br>a enter the name of requi | d or click on 🗔<br>ired Supplier. The   | to open the search                                                                  |
| The<br>popu<br>Supp                                  | results will appear buulate the Supplier ID<br>blier search use the | elow. Click once on the r<br>field and close the searc       | equired Supplier,<br>ch sereen. For a m | which will then<br>nore advanced                                                    |
| Value lookup<br>Sourch criteria<br>John SMITH & SONS |                                                                     |                                                              |                                         |                                                                                     |
| Search                                               | Service server (7)                                                  | News                                                         | Disc                                    | Annual Contine Annual                                                               |
| Supplier ID                                          | Supplier group (1)                                                  | Name                                                         | Place                                   | Approved Suppliers - Approved                                                       |
| 23490                                                | Creditor - Ordinary                                                 | JOHN SMITH & SONS BOOKSELLERS                                | LONDON                                  | YES                                                                                 |
| 13490                                                | Creditor - Ordinary                                                 | JOHN SMITH & SONS BOOKSELLERS                                | LONDON                                  | TES                                                                                 |

#### **Approved Supplier Field:**

Close

Any supplier available on Agresso can be used to raise a requisition. This field will display the approval status of a supplier:

**Yes**: An existing Current, valid signed Contract/Framework Agreement is available for the supplier selected. This can be checked by visiting the <u>Procurement Website</u> to check Supplier contracts. As much as possible an approved supplier should be used to place orders. If you cannot find an approved supplier, or the supplier is not listed on the Agresso system, contact a member of the Purchasing Team in the School Finance Office (A4-04).

**No**: No contract / Framework or Quick Quote has yet been identified by the Procurement Office. Users must ensure purchases are in line with the Guidance for Procurements less than £25,000 found at: http://www.gla.ac.uk/services/procurementoffice/procurement/

**Partner**: the supplier has been identified as working in partnership with the University of Glasgow.

**Property Leases**: the supplier has been identified as being used for Property Leases with the University of Glasgow.

**Overseas Agent**: the supplier has been identified as being used as an Overseas Agent with the University of Glasgow.

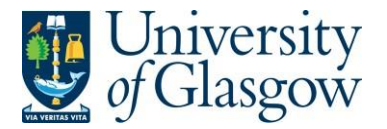

| WEBREQ1 – Requisitions - Advanced |
|-----------------------------------|
| Agresso 564                       |
| Version 2.0                       |
| Updated – July 2017               |
|                                   |

Once the Supplier is selected the address for the supplier will be populated on the screen.

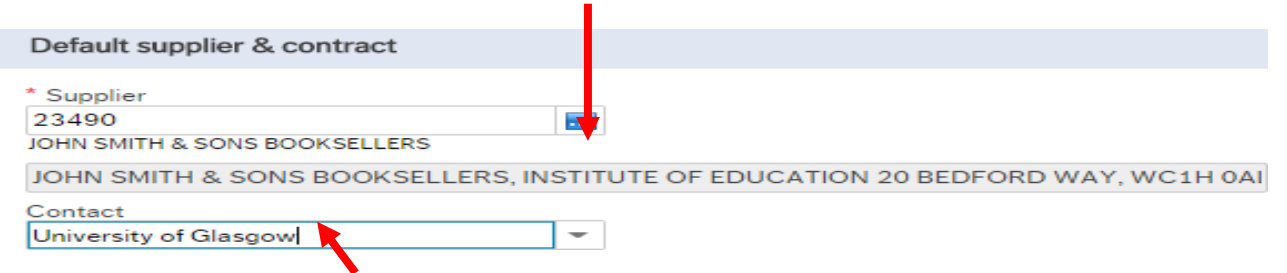

#### 7. Contact

Click on the drop-down box to choose a different address held against the supplier. If there is only one line, then this will be the default address for the supplier. Once a new address is selected the selected address will be seen on the screen.

| * Supplier                                   |                                               |
|----------------------------------------------|-----------------------------------------------|
| 23490                                        |                                               |
| JOHN SMITH & SONS BOOKSELLERS                |                                               |
| JOHN SMITH & SONS BOOKSELLERS, University of | Glasgow The Fraser Building 65 Hillhead Stree |

| 8. *Sub-project Code | Enter the Sub-pr<br>allocated agains<br>later stage. | oject code that costs of the purchase will be<br>t. This can be split against different Sub-projects at a |
|----------------------|------------------------------------------------------|----------------------------------------------------------------------------------------------------|
| Default GL analysis  |                                                      |                                                                                                    |
| * Sub-Project Code   |                                                      | * Invoice Address                                                                                         |
| 141744-01            |                                                      | X24-01                                                                                                    |
| FIN OFFICE - SYSTEMS |                                                      | X24 Finance Office                                                                                        |
| 9. *Invoice Address  | This is the addres automatically defa                | s to which the invoices will be sent. This will ault to the Finance Office. This cannot be amended.       |

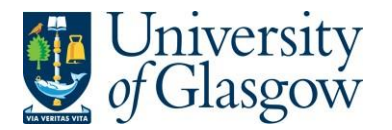

# 10. \*Procurement Process Type

From the drop down list you will select the Procurement Policy followed when selecting the supplier and purchase required:

| Procurement Process Type |              | * Delivery Address for Goods                        |
|--------------------------|--------------|-----------------------------------------------------|
|                          | -            | 90206-01                                            |
| VALID CONTRACT/FRAMEWORK | Current, val | id signed Contract/Framework Agreement available    |
| NON-COMPLIANT            | Non-compli   | ant to Procurement Policy                           |
| QUOTE PROCESS            | Process for  | Quotes under £25k followed, quotes available to att |
| PPE                      | Procuremen   | nt Policy Exception form approved                   |
| PURCHASING CARD          | Purchasing   | card transaction                                    |
| STAFF COST               | Staff Costs  |                                                     |
| CHEMISTRY STORES         | Stores Orde  | er - Chemistry School Only                          |
|                          |              |                                                     |

| Procurement Process<br>Type Options | Description                                                                                                    |                                                                                                    |
|-------------------------------------|----------------------------------------------------------------------------------------------------|----------------------------------------------------------------------------------------------------|
| VALID CONTRACT                      |                                                                                                    |                                                                                                    |
| /FRAMEWORK                          | An existing Current, valid<br>available for the supplier sele-<br>approved in Step 6 or by v<br>Supplier contracts. Most orders | signed Contract/Framework Agreement is<br>cted. This can be checked if the supplier is<br>visiting the <u>Procurement Website</u> to check<br>s will be Valid Contract/Frameworks. |
| NON-COMPLIANT                       | Non-compliant with Procureme<br>valid Contract/Framework Agr<br>Exception form.                                                 | ent Policy – Purchase is <b>NOT</b> supported by a<br>reement/ Tender/Quote/ Procurement Policy                                                                                    |
| QUOTE PROCESS                       | Process for Quotes under £2<br>Procurement Process less that                                                                    | 25k has been followed as per the university<br><u>n £25K</u> .                                                                                                    |
|                                     | Value of Purchase*                                                                                                    | Requirement                                                                                                    |
|                                     | £0 to £999                                                                                                    | 1 verbal quotation                                                                                                    |
|                                     | £1,000 to £2,999                                                                                                    | 1 written quotation                                                                                                    |
|                                     | £3,000 to £4,999                                                                                                    | 2 written quotations                                                                                                    |
|                                     | £5,000 to £24,999                                                                                                    | 3 written quotations                                                                                                    |
|                                     | £25,000 +                                                                                                    | Contact Procurement Office                                                                                                    |
|                                     | If quotes are available they or requisition if required. See R<br>Attaching Documents to a required.                            | can be attached to the the to attach to the Requisitioner User Manual – WEBREQ14 – uisition.                                                                                       |
| PPE                                 | A Procurement Policy Exception (See <u>Procurement Website</u> for                                                              | on form has been completed and approved.<br>r form and guidance).                                                                                                    |
| PURCHASING CARD                     | This will be selected for Purch                                                                                                 | asing card Supplier Purchases.                                                                                                    |
| STAFF COST                          | This would be used to identify<br>Partners Staff costs, sub-contr                                                               | Staff Costs such as temporary staff, External racted labour costs, non-university salaries.                                                                                        |
| CHEMISTRY STORES                    | Stores Order - Chemistry Schoo<br>used by the Chemistry Sc<br>Chemistry Stores.                                                 | l Internal Order Only – This will be only<br>hool for Raising requisitions against the                                                                                             |

If you have any queries about what option you should select when using this field please contact a member of the School's Procurement Team in the Finance Office (A4-04).

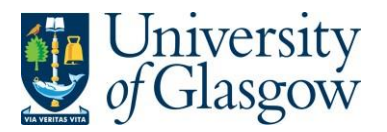

#### 11. \*Delivery Address for Goods

# For all orders within the School of Chemistry, the delivery address should be STORES2

| Additional | Note |
|------------|------|
|------------|------|

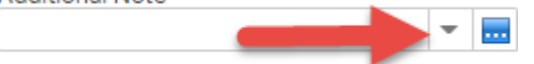

#### 12. Additional Note

This field is optional and can be used to print extra information on the Purchase Order. Click on drop-down arrow to view the available options.

#### See an example of how screen could look:

| Requisition number     Requisition     * Requisitioner   Ian Brown   155239   * Status   Active   External reference   University of Glasgow     Default GL analysis     * Sub-Project Code   * Sub-Project Code   * Sub-Projec                                                                                                    | Requisition number  Requisition  * Requisitioner lan Brown 155239  * Status Active External reference Message | 0 |        | Default supplier & contract<br>* Supplier<br>23490<br>JOHN SMITH & SONS BOOKSELLERS |                |                                        |          |
|----------------------------------------------------------------------------------------------------|----------------------------------------------------------------------------------------------------|---|--------|-------------------------------------------------------------------------------------|----------------|----------------------------------------|----------|
| Default supplier & contract         * Requisitioner         Ian Brown         155239         * Status         Active         External reference         University of Glasgow         Message         Default GL analysis         * Sub-Project Code         * Sub-Project Code         * Sub-Project Code         * Sub-Project Code         * Procurement Process Type         * Procurement Process Type         * Procurement Process Type         * Delivery Address for Goods         * Procurement Process Type         * Delivery Address for Goods                                                                                                    | Requisition * Requisitioner lan Brown 155239 * Status Active External reference Message                       |   |        | Default supplier & contract<br>* Supplier<br>23490<br>JOHN SMITH & SONS BOOKSELLERS |                |                                        |          |
| <ul> <li>Requisitioner</li> <li>Ian Brown</li> <li>I35239</li> <li>Status</li> <li>Active</li> <li>External reference</li> <li>University of Glasgow</li> <li>Default GL analysis</li> <li>Sub-Project Code</li> <li>* Sub-Project Code</li> <li>* Sub-Project Code</li> <li>* Sub-Project Code</li> <li>* Sub-Project Code</li> <li>* Sub-Project Code</li> <li>* Sub-Project Code</li> <li>* Sub-Project Code</li> <li>* Invoice Address</li> <li>X24-01</li> <li>X24-01</li> <li>X24-01</li> <li>X24-Finance Office</li> <li>* Procurement Process Type</li> <li>* Delivery Address for Goods</li> <li>90206-01</li> </ul>                                                                                                    | * Requisitioner<br>lan Brown<br>155239<br>* Status<br>Active<br>External reference                            |   |        | * Supplier<br>23490<br>JOHN SMITH & SONS BOOKSELLERS                                |                |                                        |          |
| Ian Brown       Image: Status         * Status       Image: Status         Active       Image: Status         Active       Image: Status         Message       Image: Status         Message       Image: Status         Image: Status       Image: Status         Image: Status       Image: Status                                                                                                    | Ian Brown<br>155239<br>* Status<br>Active<br>External reference                                               |   |        | 23490<br>JOHN SMITH & SONS BOOKSELLERS                                              |                |                                        |          |
| 155239       JOHN SMITH & SONS BOOKSELLERS         * Status       JOHN SMITH & SONS BOOKSELLERS, University of Glasgow The Fraser Building 65 Hillhead 3         Active <ul> <li>Contact</li> <li>University of Glasgow</li> <li>Invoice Address</li> <li>Sub-Project Code</li> <li>Sub-Project Code</li> <li>Invoice Address</li> <li>X24-01</li> <li>X24-01</li> <li>X24-101</li> <li>X24-101</li> <li>X24-</li></ul>                                                                                                    | 155239 * Status Active External reference Message                                                             |   |        | JOHN SMITH & SONS BOOKSELLERS                                                       |                |                                        |          |
| * Status Active External reference Message Default GL analysis * Sub-Project Code * Invoice Address 141744-01 FIN OFFICE - SYSTEMS * Procurement Process Type * Delivery Address for Goods VALID CONTRACT/FRAMEWORK                                                                                                    | * Status<br>Active<br>External reference                                                                      |   |        |                                                                                     |                |                                        |          |
| Active   External reference  Message  Default GL analysis  * Sub-Project Code * Invoice Address 141744-01 FIN OFFICE - SYSTEMS * Drourement Process Type * Delivery Address for Goods VALID CONTRACT/FRAMEWORK * inv 90206-01                                                                                                    | Active<br>External reference                                                                                  |   |        | JOHN SMITH & SONS BOOKSELLER                                                        | RS. University | of Glasgow The Fraser Building 65 Hill | head Str |
| External reference       University of Glasgow         Message       Default GL analysis         * Sub-Project Code       * Invoice Address         141744-01       m         FIN OFFICE - SYSTEMS       X24-01         * Procurement Process Type       * Delivery Address for Goods         VALID CONTRACT/FRAMEWORK       90206-01                                                                                                    | External reference                                                                                            |   | -      |                                                                                     |                |                                        |          |
| Message  Default GL analysis  * Sub-Project Code  * Invoice Address 141744-01 FIN OFFICE - SYSTEMS  * Procurement Process Type VALID CONTRACT/FRAMEWORK  VALID CONTRACT/FRAMEWORK  Default GL analysis  * Invoice Address X24-01 X24-01 X24-01 Signature * Delivery Address for Goods 90206-01                                                                                                    | Message                                                                                                    |   |        | University of Glasgow                                                               | *              |                                        |          |
| * Sub-Project Code * Invoice Address<br>141744-01 refile: SYSTEMS X24-01<br>X24-01<br>X24 Finance Office * Delivery Address for Goods<br>VALID CONTRACT/FRAMEWORK V 90206-01                                                                                                    | inossago                                                                                                    |   | ~      | Default GL analysis                                                                 |                |                                        |          |
| Sub-Project Code     Invoice Address       141744-01     Image: Code       FIN OFFICE - SYSTEMS     X24-01       * Procurement Process Type     * Delivery Address for Goods       VALID CONTRACT/FRAMEWORK     Image: Code                                                                                                    |                                                                                                    |   | $\sim$ |                                                                                     |                |                                        |          |
| 141/44-01     X24-01       FIN OFFICE - SYSTEMS     X24 Finance Office       * Procurement Process Type     * Delivery Address for Goods       VALID CONTRACT/FRAMEWORK     Image: State State St |                                                                                                    |   |        | Sub-Project Code                                                                    |                | Invoice Address                        |          |
| * Procurement Process Type * Delivery Address for Goods<br>VALID CONTRACT/FRAMEWORK = 90206-01                                                                                                    |                                                                                                    |   |        | EIN OFFICE - SYSTEMS                                                                |                | X24-01<br>X24 Einanna Office           |          |
| VALID CONTRACT/FRAMEWORK V 90206-01                                                                                                    |                                                                                                    |   |        | * Presument Presses Tur-                                                            |                | * Delivery Address for Card-           |          |
| VALID CONTRACT/FRAMEWORK 90206-01                                                                                                    |                                                                                                    |   |        | VALID CONTRACT (EDAMEWORK                                                           | -              | 00206 01                               |          |
| Current valid signed Contract/Eramowork Agreeme                                                                                                    |                                                                                                    |   |        | Current valid signed Contract/Eramowork                                             | Agroomo        | Finance - SSD - Tay House              |          |
| Additional Nota                                                                                                    |                                                                                                    |   |        | Additional Note                                                                     | -              |                                        |          |

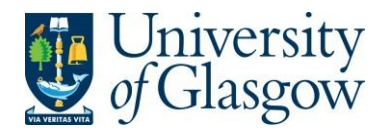

1.

### WEBREQ1.3: Requisition Details Tab – Mandatory

The following fields must be populated on this screen (highlighted fields are most relevant):

| lect | Add     | to     | o ado | l a rov    | v or c  | lick on r | ow       |          |          |   |
|------|---------|--------|-------|------------|---------|-----------|----------|----------|----------|---|
| Requ | isition | entry  | Req   | uisition o | letails | Punchout  |          |          |          |   |
| R    | quisiti | on det | ails  |            |         |           |          |          |          |   |
|      | #       |        |       | Pr         | oduct   | Des       | cription | Supplier | Quantity | c |
|      |         |        |       |            |         |           |          |          |          |   |
|      |         |        |       |            |         |           |          |          |          |   |
| Ad   | ld De   | lete   | Сору  | Reset      | Close   |           |          |          |          |   |

#### 2. \*Product In the product box, enter a Generic Product Code then press Tab on your keyboard. Product codes can be found here:

https://www.gla.ac.uk/media/Media\_147248\_smxx.xlsx For most orders within the School of Chemistry, use a product code starting with 'LAB', e.g. LAB33 is the code for Laboratory Consumables

| To | search | for | Product | Codes      | on | Agresso | click | on | Ę | then select |
|----|--------|-----|---------|------------|----|---------|-------|----|---|-------------|
|    |        |     | 🔍 Va    | lue lookup | )  |         |       |    |   |             |

3. Description After entering the generic product code above, the 'Description' box will automatically populate itself with the description of the product code. You need to delete this text and enter specific information about the item you wish to order.

IF POSSIBLE PLEASE ENTER BOTH THE SUPPLIER'S CATALOGUE CODE AND A DESCRIPTION IN THIS FIELD.

PLEASE NOTE - THE INFORMATION ON THIS FIELD IS ALSO PRINTED ON THE PURCHASE ORDER.

The information in the Description Field per row is used when an invoice is automatically matched to the order and will be seen against the transaction details, enquiries and reporting purposes.

- 4. Supplier ID This will automatically be populated with the Supplier ID.
- 5. Quantity Enter the number of goods required. This field must contain a quantity.
- 6. Currency The Currency is automatically added depending on the supplier used.
- 7. Price Enter the price of the goods before VAT. If not already specified enter the unit price (cost per unit) for the goods. This field must be populated with a price. If item is free 0.01 should be entered.
- 8. Amount This is the amount in GBP before VAT

Requisition entry Requisition details Punchout

| Re | uisition | details |         |                        |                                        |          |                            |       |              |        |
|----|----------|---------|---------|------------------------|----------------------------------------|----------|----------------------------|-------|--------------|--------|
|    | #        |         | Product | Description            | Supplier                               | Quantity | Currency                   | Price | Amount       | Status |
|    | 1        |         | * LIB2  | 12345 - Training Books | 23490<br>JOHN SMITH & SONS BOOKSELLERS | 2.00     | GBP<br>Sterling Pound (GB) | 15.00 | 30.00 N<br>N |        |

| University<br>of Glasgow                                     | WEBREQ1 – Requisitions - Advanced<br>Agresso 564<br>Version 2.0<br>Updated – July 2017 |
|--------------------------------------------------------------|----------------------------------------------------------------------------------------|
| 9. Product Text                                              | More detail can be entered in the Detail Information option                            |
| Click to expand section                                      |                                                                                        |
| ☆ detailed information                                       |                                                                                        |
| Product information                                          |                                                                                        |
| Supplier product<br>LIB2                                     | Supplier product description<br>BOOKS                                                  |
| Product text<br>Agresso Support Desk<br>finsup@glasgow.ac.uk |                                                                                        |

#### To add more rows go back up to WEBREQ1.2. Step 1

GL Analysis This will show where each row will be charged to.

| ⊹ G | L Analys | sis     |          |             |          |          |            |        |
|-----|----------|---------|----------|-------------|----------|----------|------------|--------|
|     | #        | Account | Costc    | Sub_project | Activity | Tax code | Percentage | Amount |
|     | 1        | 6110    | 90206000 | 141744-01   | 7400     | AZ       | 100.00     | 30.00  |
| Σ   |          |         |          |             |          |          | 100.00     | 30.00  |

- **10.** Account The Account will automatically be selected from the Product Code to which the goods are to be charged.
- **11.** Costc The Cost Centre to which the Sub-project belongs to.
- **12.** Sub\_project The Sub-project to which the goods are to be charged.
- **13. Tax Code The Tax Code to be used for the goods** will automatically be selected depending on the Product Code.
- AS Standard rated 20.0% on purchases
- **AE** Exempt on Purchases (e.g. education courses or conferences)
- AZ Zero-rated goods (e.g. books)
- **EF** Where a VAT 'exemption' certificate has been completed (Equipment used in Medical or Veterinary research, charity, advertising). *If using this code please ensure all the order lines are 'VAT' Exemption certificate, if not raise separate orders where lines are not VAT 'exemption' certificate*.
- **EU** Foreign order (VAT not charged by supplier but may be charged later)
- A0 Outside the scope of vat. Should be used in the UK where the supplier is not vat registered or the supplier is a private individual and for some expenditure. Might also be used for Student Fees
- 14. Percentage Percentage of the line to be charged to the Sub-project.
- 15. Amount Amount of the line to be charged to the Sub-project.

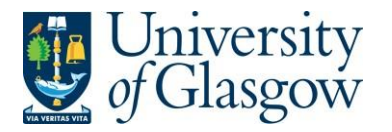

### WEBREQ1.4: Splitting Costs per Sub-project

Certain Purchase Orders costs will be split between different Sub-projects. Agresso Web allows order lines to be split, on a percentage basis or amount, over different Sub-projects.

If you wish to split the costs over more than one Sub-project please follow the following instructions:

Click on the first line and enter the percentage of the line or the amount to be charged to the Sub-project.

|   | ☆ GL  | _ Analy | sis           |                          |                                     |                    |                      |            |        |   |
|---|-------|---------|---------------|--------------------------|-------------------------------------|--------------------|----------------------|------------|--------|---|
|   |       | #       | Account       | Costc                    | Sub_project                         | Activity           | Tax code             | Percentage | Amount |   |
| _ |       | 1       | 6110<br>BOOKS | 90206000<br>US - Systems | * 141744-01<br>FIN OFFICE - SYSTEMS | 7400<br>General OH | AZ<br>Purchases - 0% | 50.00      | 15.00  |   |
|   |       | 2       | 6110          | 90204000                 | 141745-01                           | 7400               | AZ                   | 50.00      | 15.00  |   |
|   | Σ     |         |               |                          |                                     |                    |                      | 100.00     | 30.00  |   |
|   | Delet | te Sp   | blit row      |                          |                                     |                    |                      |            |        | 2 |

Click on Split row

This will expand this option by adding another row

Select the second row by clicking on it to enter the Sub-project for the next Sub-project for costs to be split accordingly. Enter the percentage of the line or the amount to be charged to the Sub-project. Select to update the changes made.

| # | Account       | Costc                                | Sr 5_project                                  | Activity   | Tax code             | Perce tage | Amount |  |
|---|---------------|--------------------------------------|-----------------------------------------------|------------|----------------------|------------|--------|--|
| 1 | 6110          | 90206000                             | 141744-01                                     | 7400       | AZ                   | 50.00      | 15.00  |  |
| 2 | 6110<br>BOOKS | 90204000<br>US - Management Accounts | 141745-01<br>FIN OFFICE - MANAGEMENT ACCOUNTS | General OH | AZ<br>Purchases - 0% | 0.00       | 15.00  |  |
|   |               |                                      |                                               |            |                      | 100.00     | 30.00  |  |

The Total Percentage must equal 100, if not the Requisition will not save.

To keep on splitting costs by more than two Sub-projects select Split row to add more rows.

## WEBREQ1.5: Adding/Amending/Deleting Rows

| То | ad   | ld a row      | select    | Add                  |                                        |          |                            |       |        |        |  |
|----|------|---------------|-----------|----------------------|----------------------------------------|----------|----------------------------|-------|--------|--------|--|
| 10 |      |               | 301001 -  |                      |                                        |          |                            |       |        |        |  |
| R  | quis | ition details |           |                      |                                        |          |                            |       |        |        |  |
|    | ŧ    | #             | Product   | Description          | Supplier                               | Quantity | Currency                   | Price | Amount | Status |  |
|    | 1    | 1             | LIB2      | 12345 Training Books | 23490                                  | 2.00     | GBP                        | 15.00 | 30.00  | Active |  |
|    | 2    | 2             | *         |                      | 23490<br>JOHN SMITH & SONS BOOKSELLERS | 0.00     | GBP<br>Sterling Pound (GB) | 0.00  | 0.00   | N<br>N |  |
|    | dd   | Delete Cop    | y Reset ( | Close                |                                        |          |                            |       | 30.00  | 0      |  |

To amend a row click on the required row (should change colour). Make the required changes then select  $\square$  to update the changes made

| Ree | quisition o | tails   |                      |                                        |          |                            |       |        |        |  |
|-----|-------------|---------|----------------------|----------------------------------------|----------|----------------------------|-------|--------|--------|--|
|     | #           | Product | Description          | Supplier                               | Quantity | Currency                   | Price | Amount | Status |  |
|     | 1           | LIB2    | 12345 Training Books | 23490                                  | 2.00     | GBP                        | 15.00 | 30.00  | Active |  |
|     | 2           | * LIB2  | More Books           | 23490<br>JOHN SMITH & SONS BOOKSELLERS | 2.00     | GBP<br>Sterling Pound (GB) | 10.00 | 20.00  | N<br>N |  |

# To Delete a row I the required row then Select

| Req      | uisition | details |           |                      |                                        |          |                            |       |        |        |  |
|----------|----------|---------|-----------|----------------------|----------------------------------------|----------|----------------------------|-------|--------|--------|--|
|          | #        |         | Product   | Description          | Supplier                               | Quantity | Currency                   | Price | Amount | Status |  |
|          | 1        |         | LIB2      | 12345 Training Books | 23490                                  | 2.00     | GBP                        | 15.00 | 30.00  | Active |  |
| <b>√</b> | 2        |         | *         |                      | 23490<br>JOHN SMITH & SONS BOOKSELLERS | 0.00     | GBP<br>Sterling Pound (GB) | 0.00  | 0.00   | N<br>N |  |
|          |          |         |           |                      |                                        |          |                            |       |        |        |  |
| Σ        |          |         |           |                      |                                        |          |                            |       | 30.00  |        |  |
| Add      | Delet    | е Сору  | Reset Clo | se                   |                                        |          |                            |       |        |        |  |

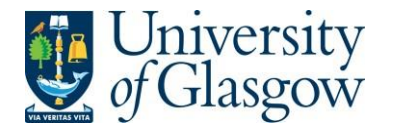

| WEBREQ1 – Requisitions - Advanced |
|-----------------------------------|
| Agresso 564                       |
| Version 2.0                       |
| Updated – July 2017               |

# WEBREQ1.6: Saving the Requisition

| To Save the Requisition Click on the Save button at the bottom of the screen                      |
|---------------------------------------------------------------------------------------------------|
| Save Copy requisition Start from template Save as template                                        |
| Once saved the user will get a requisition number. This will then go for approval.                |
| The requisition is saved with requisition number 2636026                                          |
| You will get an email from Stores staff when your order has arrived and is ready to be picked up. |

Any errors see details and amend accordingly

Please correct the following:
 Delivery Address for Goods: This field must contain a value.